| Saskatchewan<br>Health Authority | Title: How to see Inform Mess<br>sask.staffscheduling.ca<br>Role performing Activity: All L | ages you've been sent via<br>Jsers           |  |
|----------------------------------|---------------------------------------------------------------------------------------------|----------------------------------------------|--|
|                                  | Location:<br>sask.staffscheduling.ca                                                        | Department/Unit: HR Systems<br>and Analytics |  |
|                                  |                                                                                             |                                              |  |
| VVUKK                            | Document Owner: HR                                                                          | Date Prepared:                               |  |
|                                  | Systems                                                                                     | May 30, 2023                                 |  |
| STANDARD                         | Last Revision:                                                                              | Date Approved:                               |  |
|                                  | Related Policies/Documentation                                                              |                                              |  |

Work Standard Summary: How to see the Inform notifications you've received.

|    | Essential Tasks:                                                                                          |
|----|----------------------------------------------------------------------------------------------------|
| 1. | Go to sask.staffscheduling.ca and enter your employee number and password                                 |
| 2. | Click "Search" and "Inform Messages" at the top of the page:<br>Search v<br>Inform Messages<br>Quick Dial |

|    | Search Inform                                                                                                    | Messano                                                                                          | 2C                                           |            |                |               |       |
|----|----------------------------------------------------------------------------------------------------|--------------------------------------------------------------------------------------------------|----------------------------------------------|------------|----------------|---------------|-------|
|    | Subject contains                                                                                                    | rinessage                                                                                        |                                              |            |                |               |       |
|    | Subject contains                                                                                                    |                                                                                                  |                                              |            |                |               |       |
|    | Sent start date                                                                                                    |                                                                                                  |                                              |            |                |               |       |
|    | t                                                                                                    |                                                                                                  |                                              |            |                |               |       |
|    | Sent end date                                                                                                    |                                                                                                  |                                              |            |                |               |       |
|    |                                                                                                    |                                                                                                  |                                              |            |                |               |       |
|    | Search                                                                                                    |                                                                                                  |                                              |            |                |               |       |
|    |                                                                                                    |                                                                                                  |                                              |            |                |               |       |
| 1. | The page will look som<br>message was:                                                                                                    | ething like this                                                                                 | s, click "Revie                              | ew" on the | right hand sic | de to see wha | t the |
|    | Inform Messages                                                                                                    |                                                                                                  |                                              |            |                |               |       |
|    |                                                                                                    |                                                                                                  |                                              |            |                |               |       |
|    | Subject                                                                                                    | Se                                                                                               | ent                                          |            |                |               |       |
|    | Subject<br>TEST                                                                                                    | S¢<br>Mi                                                                                         | ent<br>ay 12, 2023 09:32 CST                 |            | Review         |               |       |
|    | Subject<br>TEST                                                                                                    | Se<br>Mi                                                                                         | ent<br>ay 12, 2023 09:32 CST                 |            | Review         |               |       |
| 5. | Subject<br>TEST                                                                                                    | se<br>M<br>nessage would                                                                         | ay 12, 2023 09:32 CST                        |            | Review         |               |       |
| 5. | Subject<br>TEST<br>This is what a sample r<br>Review Inform N                                                                                                    | nessage would<br><b>1essage 3</b>                                                                | ay 12, 2023 09:32 CST                        |            | Review         |               |       |
| 5. | Subject<br>TEST<br>This is what a sample r<br>Review Inform N<br>Created by: JANE DOE (1234567)<br>Sent by: JANE DOE (1234567) M                                                                                                    | nessage would<br>May 12, 2023 09:32 CST<br>y 12, 2023 09:32 CST                                  | ent<br>ay 12, 2023 09:32 CST<br>I look like: |            | Review         |               |       |
| 5. | Subject<br>TEST<br>This is what a sample r<br>Review Inform N<br>Created by: JANE DOE (1234567)<br>Sent by: JANE DOE (1234567)<br>Message Content                                                                                                    | sı<br>M<br>nessage would<br><b>1essage 3</b><br>May 12, 2023 09:32 CST                           | ent<br>ay 12, 2023 09:32 CST<br>Hook like:   |            | Review         |               |       |
| 5. | Subject<br>TEST<br>This is what a sample r<br>Review Inform N<br>Created by: JANE DOE (1234567)<br>Sent by: JANE DOE (1234567)<br>Message Content<br>Email Content                                                                                                    | si<br>M<br>nessage would<br><b>1essage 3</b><br>May 12, 2023 09:32 CST<br>y 12, 2023 09:32 CST   | ent<br>ay 12, 2023 09:32 CST<br>Hook like:   |            | Review         |               |       |
| 5. | Subject<br>TEST<br>This is what a sample r<br>Review Inform N<br>Created by: JANE DOE (1234567)<br>Sent by: JANE DOE (1234567)<br>Message Content<br>Email Content<br>Subject                                                                                             | si<br>M<br>nessage would<br><b>1essage 3</b><br>May 12, 2023 09:32 CST<br>I'y 12, 2023 09:32 CST | ent<br>ay 12, 2023 09:32 CST<br>I look like: |            | Review         |               |       |
| 5. | Subject<br>TEST<br>This is what a sample r<br>Review Inform N<br>Created by: JANE DOE (1234567)<br>Sent by: JANE DOE (1234567)<br>Message Content<br>Email Content<br>Subject<br>TEST<br>Content                                                                          | sı<br>M<br>nessage would<br><b>1essage 3</b><br>May 12, 2023 09:32 CST                           | ay 12, 2023 09:32 CST                        |            | Review         |               |       |
| 5. | Subject<br>TEST<br>This is what a sample r<br>Review Inform N<br>Created by: JANE DOE (1234567)<br>Sent by: JANE DOE (1234567)<br>Message Content<br>Email Content<br>Subject<br>TEST<br>Content<br>TEST TEST TEST                                                        | si<br>message would<br>Aessage 3<br>May 12, 2023 09:32 CST                                       | ay 12, 2023 09:32 CST                        |            | Review         |               |       |
| ō. | Subject<br>TEST<br>This is what a sample r<br>Review Inform N<br>Created by: JANE DOE (1234567)<br>Sent by: JANE DOE (1234567)<br>M<br>Message Content<br>Email Content<br>Subject<br>TEST<br>Content<br>TEST TEST TEST<br>SMS Content                                    | s<br>m<br>nessage would<br>Aessage 3<br>May 12, 2023 09:32 CST                                   | ent<br>ay 12, 2023 09:32 CST<br>Hook like:   |            | Review         |               |       |
| 5. | Subject<br>TEST<br>This is what a sample r<br>Review Inform N<br>Created by: JANE DOE (1234567)<br>Sent by: JANE DOE (1234567)<br>Message Content<br>Email Content<br>Subject<br>TEST<br>Content<br>TEST TEST TEST<br>SMS Content<br>TEST TEST TEST                       | si<br>message would<br><b>Aessage 3</b><br>May 12, 2023 09:32 CST                                | ent<br>ay 12, 2023 09:32 CST<br>Hook like:   |            | Review         |               |       |
| 5. | Subject<br>TEST<br>This is what a sample r<br>Review Inform N<br>Created by: JANE DOE (1234567)<br>Sent by: JANE DOE (1234567)<br>Message Content<br>Email Content<br>Subject<br>TEST<br>Content<br>TEST TEST TEST<br>SMS Content<br>TEST TEST TEST<br>Phone Call Content | s<br>m<br>nessage would<br>Aessage 3<br>May 12, 2023 09:32 CST                                   | ent<br>ay 12, 2023 09:32 CST<br>Hook like:   |            | Review         |               |       |